## 2016/11/17

# K-1ファームウェア ver.1.40 アップデートで追加され

る「機能拡張」について

# ① 赤色画面表示

#### 設定方法:

- [1] カメラの電源スイッチを ON にし、「MENU」ボタンを押します。
- [2]「詳細設定メニュー(スパナマーク)5」から、十字キーで「赤色画面表

#### **示**」を選択します。

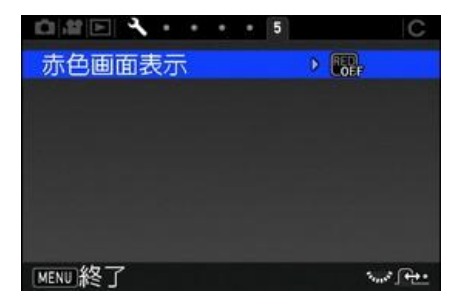

[3] 十字キー「右」を押すと、選択項目が表示されます。

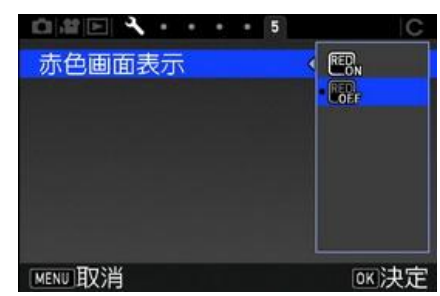

[4] 十字キー「上」を押して、「ON」を選択します。

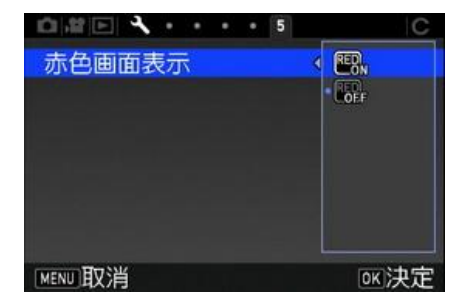

[5]「**OK**」を押して決定します。

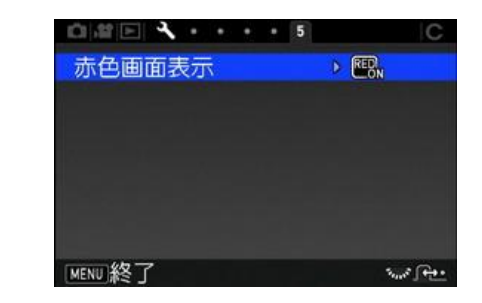

[6]「MENU」ボタンを押して「MENU 画面」を終了します。

### INFO ボタンからの設定:

使用説明書 20 ページの「コントロールパネルをカスタマイズする」の手順に従って、コントロールパネルに「赤色画面表示」の項目を登録することで、INFO ボタンから設定変更を行えます。

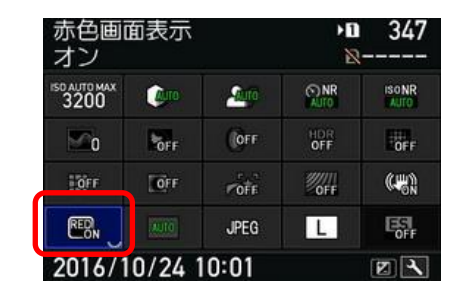

#### 「ON」を選択すると赤色画面表示に切り替わります。

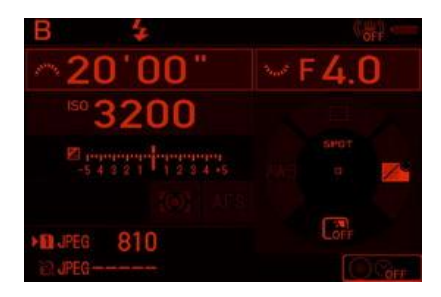

② バルブタイマー機能

#### 設定方法

[1] カメラの電源スイッチを ON にし、モードダイヤルを「B(バルブ)」に設定します。

[2] グリーンボタン押すと"Bulb"表示が"タイマー表示"に変わります。

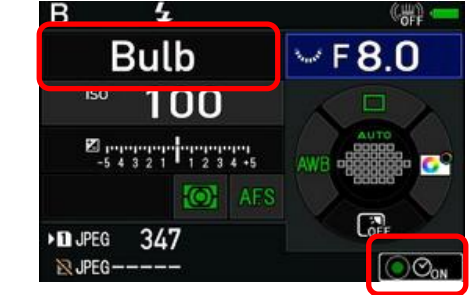

[3]「前電子ダイヤル」で希望の露光時間を設定してください。

10"~20 '00"で設定でき、シャッター全押し後、設定した時間で露光を終

了することができます。

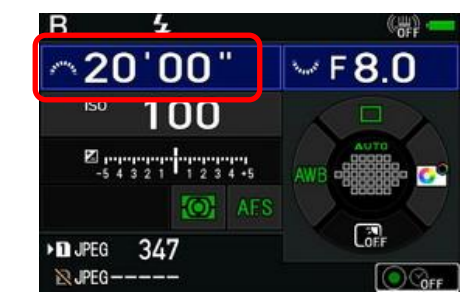

メモ:

・バルブ撮影時は、三脚などでカメラをしっかり固定してください。別売の
リモコンやケーブルスイッチのご利用をお奨めします。

・ドライブモードの連続撮影/ブラケット撮影/インターバル撮影は選択で きません。